附件1:

## 《录取通知书》下载打印操作指南

1. 系统登录

手机端扫描下方二维码:

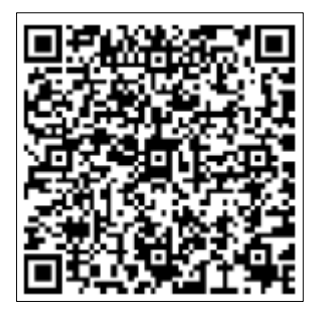

电脑端:

https://degree.qingshuxuetang.com/xsyu/Student/AdmissionAdvi cePrint/Login

2 在打开的页面中,输入考生姓名及身份证号,点击下一步, 查询本人录取信息;

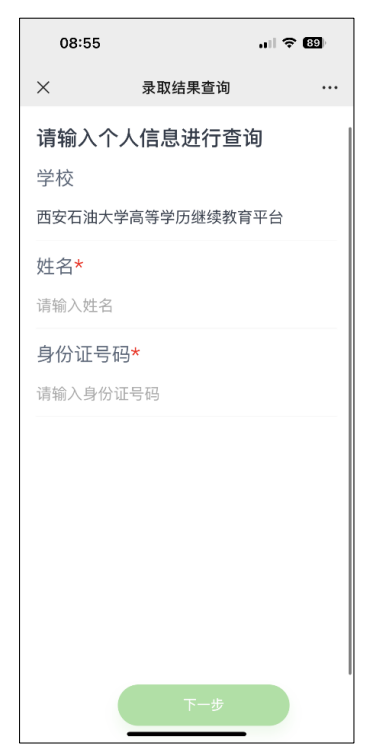

3. 页面显示个人信息,点击"查看录取通知书"按钮;

| <b>已录取</b><br>西安石油大学高等<br>学历继续教育平台<br>欢迎您!                                                                                                    |
|----------------------------------------------------------------------------------------------------|
| 录取信息                                                                                                    |
| 姓名                                                                                                    |
| A 444                                                                                                    |
| 考生号                                                                                                    |
| STREET, STREET, STREET |
| 录取层次                                                                                                    |
| 专升本                                                                                                    |
| 录取专业                                                                                                    |
| 安全工程                                                                                                    |
| 入学批次                                                                                                    |
| 1919                                                                                                    |
| 教学点                                                                                                    |
| Carde Argenberg and Arg                                                                                                    |
| 查看录取通知书                                                                                                    |

4. 页面显示录取通知书的预览图,点击"下载"按钮;

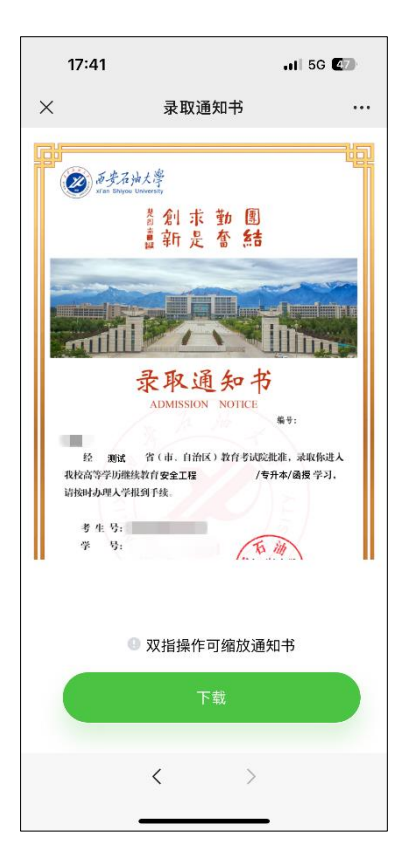

5. 页面显示完整录取通知书,点击右上角"…",可选择将 PDF 格式的录取通知书保存至其他位置便于下载和打印。

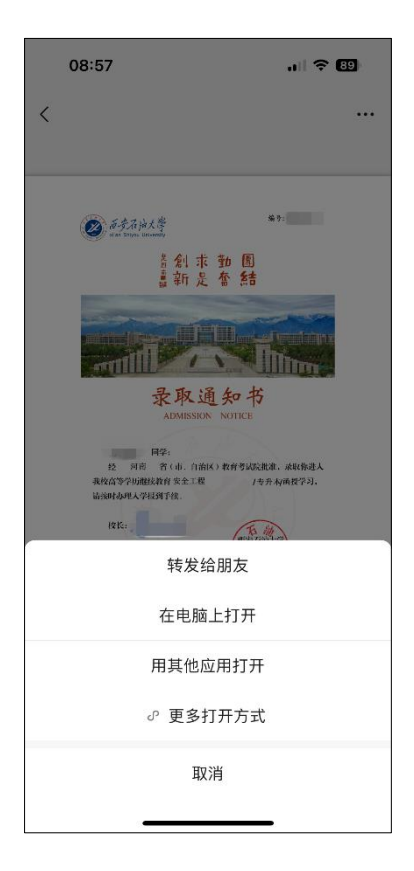